# 5-1.パスワードのご案内

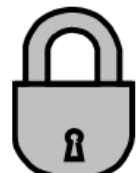

平成 30 年 12 月のシステム更新後も、Webのパスワードは引継がれています。
 また、図書館利用券をお持ちの個人の方全員に、数字 4 桁の仮パスワード(パスコード)を付与しています。はじめは、半角数字で生まれの月日 4 桁(例:9月2日生まれの場合は 0902)となります。

### 1. パスワードで何ができるの・・・

図書館 Web の認証システム、及び館内 OPAC(図書館内の利用者用コンピュータ)では、図書館利用券の番号 (ID) とパスワード (PW) でログインすると、以下のサービスがご利用になれます。

| 貸出<br>関係 | ○貸出状況の確認(現在、借りている資料の確認)    | ガイダンス 6.                     |
|----------|----------------------------|------------------------------|
|          | ●貸出延長(借りている資料の返却期限を延ばす)    | 「貸出状況確認と貸出延長のご案内」を参照         |
|          | ○貸出履歴(過去に借りたことがある資料の確認)    |                              |
| 予約<br>関係 | ●所蔵資料への予約                  | ガイダンス 4-1.「予約サービス案内」、        |
|          | ●予約状況の確認                   | ガイダンス 4-2.「インターネットでの予約」を参照   |
|          | ●予約の受取場所変更、取消し             |                              |
|          | ○予約連絡(予約資料が届いた際の連絡)        | ガイダンス 4-2.「インターネットでの予約」の 5.、 |
| メール      | ○督促連絡                      | ガイダンス 5-2.「メールアドレス登録のご案内」、   |
| 連絡       | ○返却期限の連絡                   | ガイダンス <b>5-3</b> .           |
|          | ○新着図書検索お知らせメール(SDI)        | 「新着図書検索お知らせメール(SDI)」を参照      |
| その他      | ○My本棚(気になる本のタイトルをストックできます) |                              |

●··· 市川市に在住·在勤·在学の方が対象となります。

# 2. はじめてパスワードを使用するには・・・(インターネットでパスワードを登録する)

○ 数字 4 桁の仮パスワード(パスコード)の場合は、図書館のホームページまたは館内 OPAC で、正式なパスワード を登録してください。セキュリティ保持のため、お早めの変更をお願いいたします。

パスワードの登録は、以下の手順になります。

- ① 図書館の Web-OPAC トップページ <u>https://www.library.city.ichikawa.lg.jp</u>を開いてください。
- ② Web-OPAC トップページ右上の <u>"ログイン"</u>表示のリンク、またはマイページのタブをクリックすると、認証画面が表示されます。
- ③「利用券の番号」欄に図書館利用券の番号、「パスワード」欄に仮パスワード(パスコード)を半角で入力し、
  ログイン(認証)ボタンをクリックしてください。
  ※図書館利用券番号は、券面裏のバーコード7桁の数字です。-(ハイフン)は必要ありません。
- ④ パスワード変更画面に切り替わりますので、仮パスワード(パスコード)と、新しいパスワードを確認用も含めて、3ヶ所
  入力して、変更するボタンをクリックしてください。新しいパスワードは、半角英数字 4~10 桁以内で決めてください。
- ⑤ 再度、認証画面に切り替わります。続けてご利用になる場合は、図書館利用券の番号と新しいパスワードを入力して、 て、ログイン(認証)ボタンをクリックしてください。

⑥ Web-OPAC トップメニューが表示されます。右上の表示が "ログアウト"に変わっていれば、ログインできている状態です。

※パスコード、パスワードって何? ログイン、ログアウトって何?

パスコードは、Pin(personal identification number)コードとも言われる暗証番号です。数字のみの組み合わせのため、 セキュリティが弱いものです。パスワード(password)は、さらにアルファベットの文字列が組み合わせるため、セキュリティを高 めることができます。

ログイン(log in)とは、コンピュータや会員制ホームページ等の利用開始時に、使用する方の身元を識別し、データ等にア クセスする権利を与える認証行為です。ログインしている状態を解除する操作を、「ログアウト」と呼びます。

家族や職場、学校など、複数で1台のパソコンを使っている場合や、インターネットカフェ等、出先でパソコンを使っている場合は、ログインした後は、必ずログアウトをしてください。ログアウトすることにより、あなたの ID が悪用されたり、他の人に自分のページを見られたりすることを防げます。

## 3. パスワードを変更するには・・・(インターネットでパスワードを変更する)

○セキュリティ保持のため、定期的にパスワードを変更してください。

以下の方法で、パスワードを変更することができます。

- ① 図書館の Web-OPAC トップページ <u>https://www.library.city.ichikawa.lg.jp</u>を開いてください。
- ② マイページのタブ、または、登録サービスメニュー(オレンジ)の「利用者情報変更」ボタンをクリックすると認証画面が表示されますので、図書館利用券の番号とパスワードを半角で入力して、「ログイン」してください。 マイページの画面の場合は、「利用者情報変更」を選択します。
- ③ 上の方にパスワード入力欄が3つ表示されます。はじめに現パスワードを入れ、次に新しいパスワードを確認用も含め て2回入力して、更新ボタンをクリックしてください。ほかの項目で変更内容がある場合は、適宜入力してください。
- ④ 「利用者情報変更確認」画面となります。パスワードは\*で表示されるので、そのまま 更新 ボタンをクリックしてください。「利用者情報変更結果」画面となり、"利用者情報が更新されました"と表示されれば変更完了です。
- ⑤ 一度、画面右上の"ログアウト"のボタンをクリックして、新しいパスワードでログインできるか確認してください。

#### 4. パスワードを忘れたら、どうすればいいの?

- 設定された個人のパスワードは、セキュリティを高めるため暗号化されており、職員が参照することはできません。
- お忘れの場合は、ご登録のメールアドレスに、再度、仮パスワード(パスコード)のご案内を送付いたします。 ご登録のメールアドレスをお忘れの場合は、図書館にお問い合わせください。
- ① 図書館の Web-OPAC トップページ <u>https://www.library.city.ichikawa.lg.jp</u>を開いてください。
- ② 登録サービスメニュー(オレンジ)の「パスワード再発行」ボタンをクリックしてください。図書館利用券の番号と、ご登録のメールアドレスを入力してください。
- ③ 数字4桁の仮パスワード(パスコード)として、生まれの月日4桁に戻します。